# 정책정보 등록 매뉴얼

# 청년e끌림

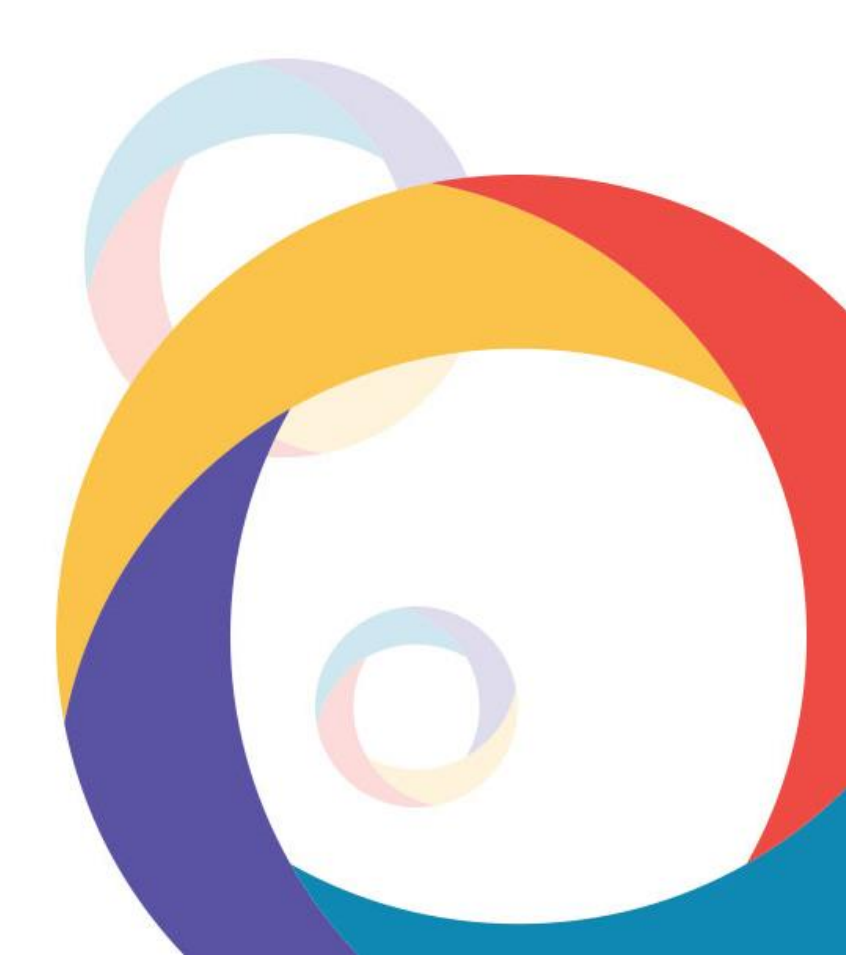

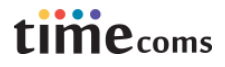

# `목차 안내

| * 안내사항          | 1р  |
|-----------------|-----|
| Ⅰ.회원가입          | 2p  |
| Ⅱ.로그인           | бр  |
| Ⅲ. 관리자 신청       | 8p  |
| Ⅳ. 정책정보 등록      | 10p |
| V. 정책정보 재사용(복사) | 26p |

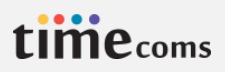

# \* 안내사항

- 청년e끌림에 등록된 정책정보를 운영하시는 사이트에 연계 시 청년e끌림에서 제공하는 OPEN API를 활용한 데이터 연계 작업이 필요합니다.
- OPEN API 연계 시 정책정보를 연계할 메뉴 또는 게시판에 대하여 각 지자체의 홈페이지 담당자와 유지보수 업체 간 협의가 필요합니 다.

• 문의:070-8671-4558

# I. 회원가입

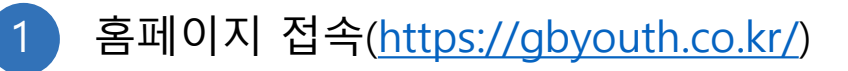

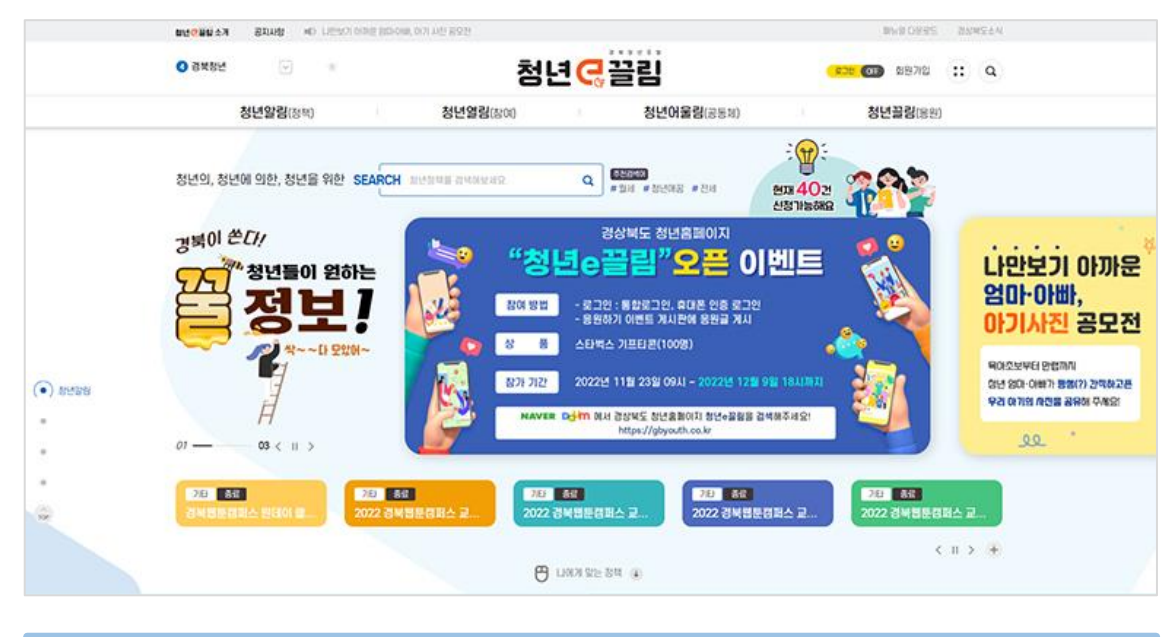

# **홈페이지 접속** - 크롬, 엣지 등의 브라우저 실행 후 <u>https://gbyouth.co.kr/</u> 입력하여 접속합니다.

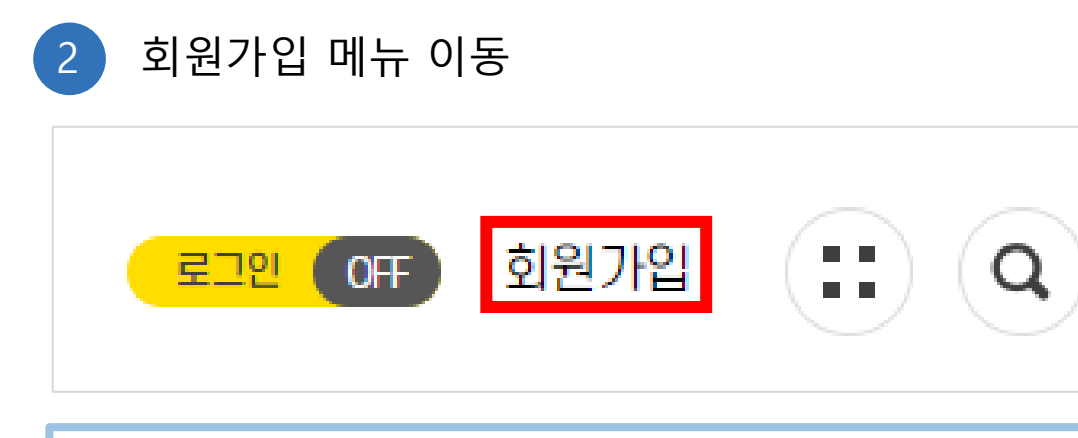

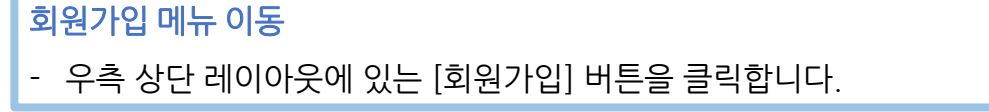

# I. 회원가입

Зр

| đ                                                                                                    | 비원연동                     |                                                               |
|----------------------------------------------------------------------------------------------------|--------------------------|---------------------------------------------------------------|
| -                                                                                                    | 1220                     |                                                               |
| 약 01. 회원약관 🕺 🕺 02. 본인확인                                                                                                    |                          | 6월 04. 기입완료                                                   |
|                                                                                                    |                          |                                                               |
|                                                                                                    |                          |                                                               |
| • 이용 약관 동의(필수)                                                                                                    |                          |                                                               |
| 서비스 이용 약관                                                                                                    |                          |                                                               |
| 제1조(목직)<br>이 약관은 경상북도가 경상북도청년홈페이지에서 제공하는 모든 서비스(이히<br>기타 필요한 사항을 규정함을 목적으로 합니다.                                                                                                    | **서비스*라 한다)를 이용함에 있어 이용/ | 다와 경상북도간의 권리, 의무 및 책임차항과                                      |
| 1077(210)                                                                                                    |                          |                                                               |
| 제2조(영의)<br>이 약관에서 사용하는 용어의 정의는 다음 각 호와 같습니다.<br>1. 이용자 : 본 약관에 따라 경상북도에서 제공하는 서비스를 받는 자                                                                                                    |                          |                                                               |
| 제조조(영의)<br>이 약관에서 사용하는 용어의 정의는 다음 각 호와 같습니다.<br>1. 이용자 : 본 약관에 따라 경상북도에서 제공하는 서비스를 받는 자<br>~ 아이페이, 네비스 이승과 귀구한이 가나하는 이 이야기가에 세구한                                                                                                    |                          | ·<br>· 미동의                                                    |
| 제근조(영의)<br>이 약관에서 사용하는 용어의 정의는 다음 각 호와 같습니다.<br>1. 이용자 : 본 약관에 따라 경상북도에서 제공하는 서비스를 받는 자<br>소. 신으려에는 내내는 이슬과 귀구분에 가나하는 이 신으라귀에 세구하는 것이<br>[필수] 위 이용약관에 동의하십니까?                                                                                                    |                          | •<br>• हुन<br>ाहन                                             |
| 제 2조(영의)<br>이 약관에서 사용하는 용어의 정의는 다음 각 호와 같습니다.<br>1. 이용자 : 본 약관에 따라 경상북도에서 제공하는 서비스를 받는 자<br>은 인스케이드 내내는 이승과 귀구하여 가나타드 및 신스로 관해 세구하는 가이나<br>(필수) 위 이용약관에 동의하십니까?<br>• 개인정보 수집 및 이용 동의(필수)                                                                                                    |                          | •<br>• हुन<br>ाहन                                             |
| 제조(영의)<br>이 약관에서 사용하는 용어의 정의는 다음 각 호와 같습니다.<br>1. 이용자: 본 약관에 따라 경상북도에서 제공하는 서비스를 받는 자<br>소. 이용제에는 네비스 이용과 관계에서 가지하는 서비스를 받는 자<br>소. 이용제에는 데비스 이용과 관계에서 가지하는 이 이용 가지에 분락하는 것이<br>(필수)위 이용약관에 동의하십니까?<br>• 개인정보 수집 및 이용에 대한 안내                                                                                                    |                          | •<br>• हुव<br>ाहव<br>•                                        |
| 에 약관에서 사용하는 용어의 정의는 다음 각 호와 같습니다.<br>1. 이용자: 본 약관에 따라 경상북도에서 제공하는 서비스를 받는 자<br>2. 이용과 또 나내 나이크로 관계하여 전나라고 이 이 가기에 반려하는 것이<br>(필수) 위 이용약관에 동의하십니까?<br><b>* 개인정보 수집 및 이용에 대한 안내</b><br>개인정보 수집 및 이용에 대한 안내<br>개인정보의 수집 및 이용에 대한 안내<br>- 회원관리 및 회원서비스 제공                                                                                                    |                          | •<br>• इथ<br>े णहज<br>•                                       |
| 제2조(영의)<br>이 약관에서 사용하는 용어의 창의는 다음 각 호와 같습니다.<br>1. 이용자: 본 약관에 따라 경상북도에서 제공하는 서비스를 받는 자<br>~ 이용자료, 네네 나이즈과 관계적으로 네너트 이 이유지 가지 세계적으로 좋아<br>(필수) 위 이용약관에 동의하십니까?<br>• 개인정보 수집 및 이용에 대한 안내<br>개인정보의 수집 및 이용에 대한 안내<br>개인정보의 수집 및 이용 목적<br>- 회원관리 및 회원서비스 제공<br>수집하려는 개인정보의 항목<br>- 필수 항목 : 아이디, 비밀번호, 이름, 휴대전화번호, 주소, 성별, 생년월일                                                       |                          | • इ <u>थ</u> ा ॥ इ थ<br>• • • • • • • • • • • • • • • • • • • |
| 제2조(당의)<br>이 약관에서 사용하는 용어의 창의는 다음 각 호와 같습니다.<br>1. 이용자 : 본 약관에 따라 경상북도에서 제공하는 서비스를 받는 자<br>· 이영자 : 바내스 이승과 관계적 전 가지도 한 사이가 가에 세계적 · · · · · · · · · · · · · · · · · · ·                                                                                                    | 습니다                      | • ह9<br>ाह<br>•                                               |
| 제2조(당의)<br>이 약관에서 사용하는 용어의 창의는 다음 각 호와 같습니다.<br>1. 이용자 : 본 약관에 따란 경상북도에서 제공하는 서비스를 받는 자<br>~ 이용자 · 배나 스이즈 · 의정하는 지비스를 받는 자<br>· 기인정보 수집 및 이용에 대한 안내<br>개인정보의 수집 및 이용에 대한 안내<br>개인정보의 수집 및 이용 목적<br>- 회원관리 및 회원서비스 제공<br>수집하려는 개인정보의 황목<br>- 필수 항목 : 아이디, 비밀번호, 이름, 휴대전화번호, 주소, 성별, 생년월일<br>서비스 이용과정에서 아래와 같은 정보들이 자동으로 생성되어 수집 될 수 있<br>· 마도 · · · · · · · · · · · · · · · · · · |                          |                                                               |

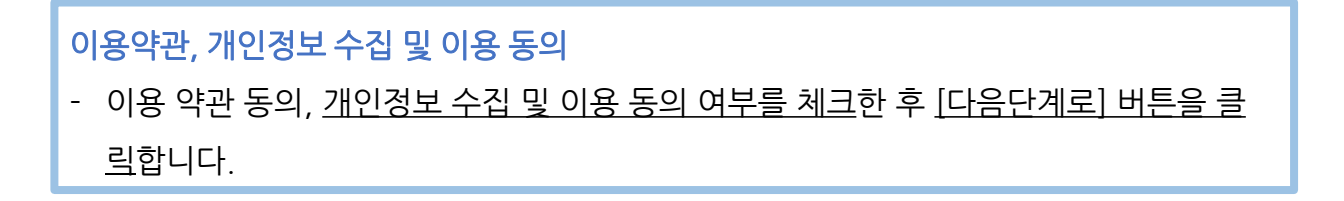

# I. 회원가입

4 휴대폰 본인인증

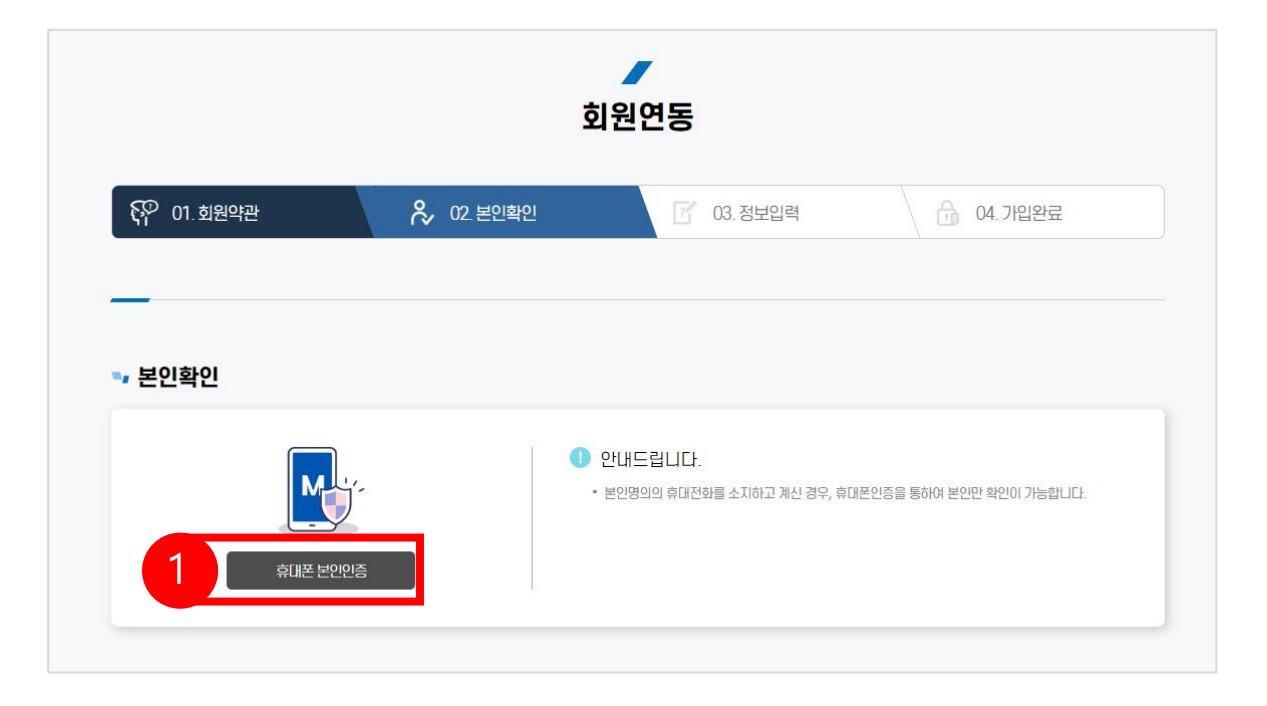

|   | DIAIRIS                                 |            |
|---|-----------------------------------------|------------|
| 2 |                                         |            |
|   | 이용중이신 통신사를 선택해주세요.                      |            |
|   | Kt         응 LG U*         알뜰폰          | )          |
|   | □ 전체 동의                                 |            |
|   | □ 개인정보이용동의 □ 고유식별정보처리동의                 |            |
|   | □ 서비스이용약관동의 □ 통신사이용약관동의                 |            |
|   | PASS로 인증하기                              |            |
|   | 문자(SMS)로 인증하기                           |            |
|   |                                         |            |
|   | 이용약관 개인정보처리방침 GlobalSign 256 SSL 암호화 적용 | 한국모바일안중(주) |

#### 휴대폰 본인인증

- 페이지 내 [휴대폰 본인인증] 버튼을 클
   릭합니다.
- 팝업으로 나타나는 휴대폰 본인인증 화
   면에서 휴대폰 본인인증을 진행합니다.

| 5 | 회원정보 | 입력 |
|---|------|----|
|---|------|----|

| 약 01. 회원역관 |                                          | 🎗 02 본인확인                    | C (   | 13. 정보입력      | 👌 04. 기입완료 |
|------------|------------------------------------------|------------------------------|-------|---------------|------------|
|            |                                          |                              |       |               |            |
| 회원정보       |                                          |                              |       |               |            |
| *0101E1    | ※영문+숫자조합으로                               | 6~12자리 압력해주세요                |       |               | 입려         |
| *비밀번호      | ※영문+숫과+특수문]                              | ) 조성으로 8~20지리 입력해주세(         | 2     |               | 임려         |
|            | 비밀번호 확인                                  |                              |       |               |            |
| *이름        | 관리자                                      |                              |       |               |            |
| *생년월일      | 2022-11-17                               |                              |       |               |            |
| *성별        | 01                                       |                              |       |               |            |
| *연락처       |                                          |                              |       |               |            |
| *주소        | 주소를 입력해주세요.                              |                              |       | 상세주소흥 입력해주세요. |            |
| 관심지역       | 이 경상복도                                   |                              | 이 영주시 | 〇 김천지         | 이 안동시      |
| (중복선택가능)   | O FOIL                                   | ○ 영주시                        | 이 영천시 | 이 상주시         | ○ 문경시      |
|            | ં રાયક                                   | ○ 군위군                        | ○ 의성군 | ○ 청송군         | 0 885      |
|            | O 영덕군                                    | ○ 청도군                        | 0 282 | ○ 성주군         | ○ 성곡군      |
|            | ) ශාන්ව                                  | ○ 봉화군                        | ○ 울친군 | 0 882         |            |
| 관심분야       | 이 일자리 (창업)                               | <ul> <li>일자리 (취업)</li> </ul> | ි එයි | 0 29          | 0 28       |
| (중복선택가능)   | - P. P. P. P. P. P. P. P. P. P. P. P. P. | 0.47                         |       | 0 70000       | 0.40       |

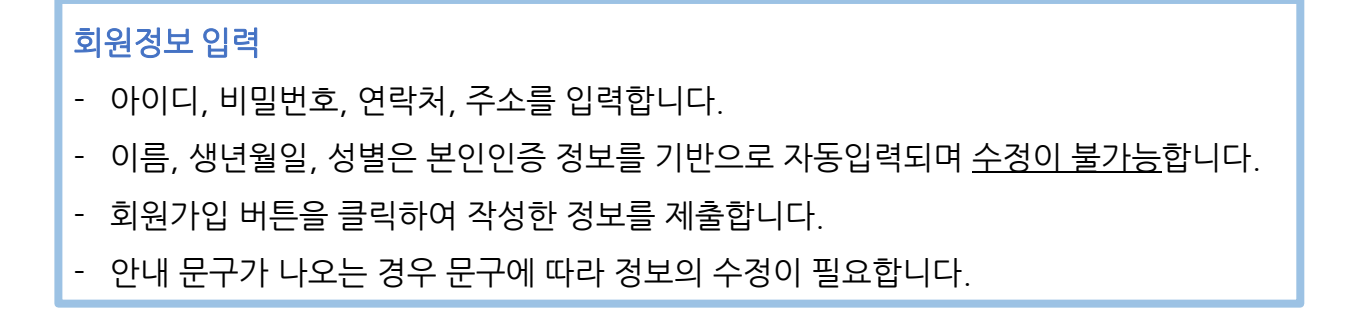

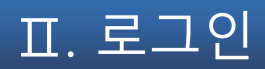

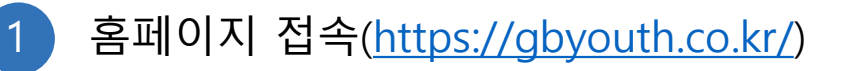

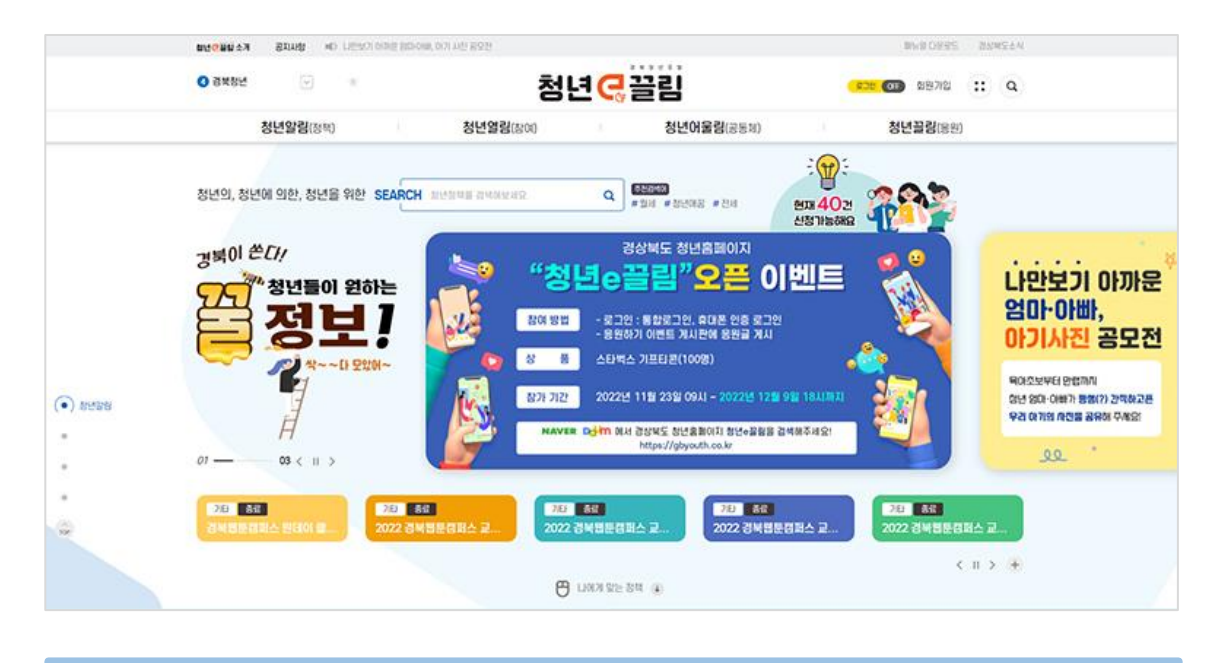

#### 홈페이지 접속

- 크롬, 엣지 등의 브라우저 실행 후 <u>https://gbyouth.co.kr/</u> 입력하여 접속합니 다.

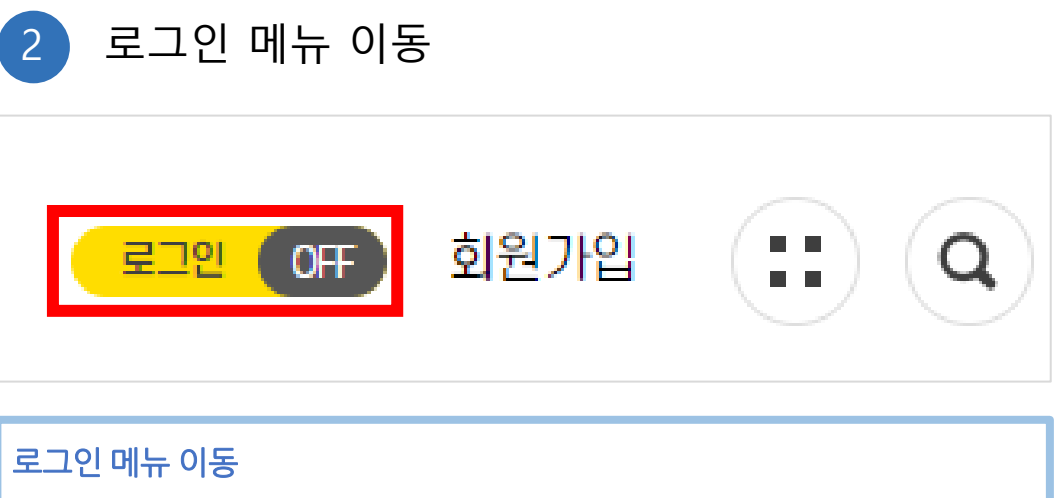

- 우측 상단 레이아웃에 있는 [로그인] 버튼을 클릭합니다.

# 아이디와 비밀번호를 입력하고 [로그인] 버튼을 클릭하여 로그인합니다.

로그인

|                 | 星      | 그인    |                    |
|-----------------|--------|-------|--------------------|
| 아이디/비밀번호        |        | 간편로그인 |                    |
| 0101C1 D        |        | N     | 네이버 로그인            |
| 비밀번호   PASSWORD |        | •     | 카카오 로그인            |
| 로그인             |        | 소     | 셜계정으로 간편하게 로그인하세요. |
| ✓ 회원가입          | 아이디 찾기 |       |                    |

로그인 3

표. 로그인

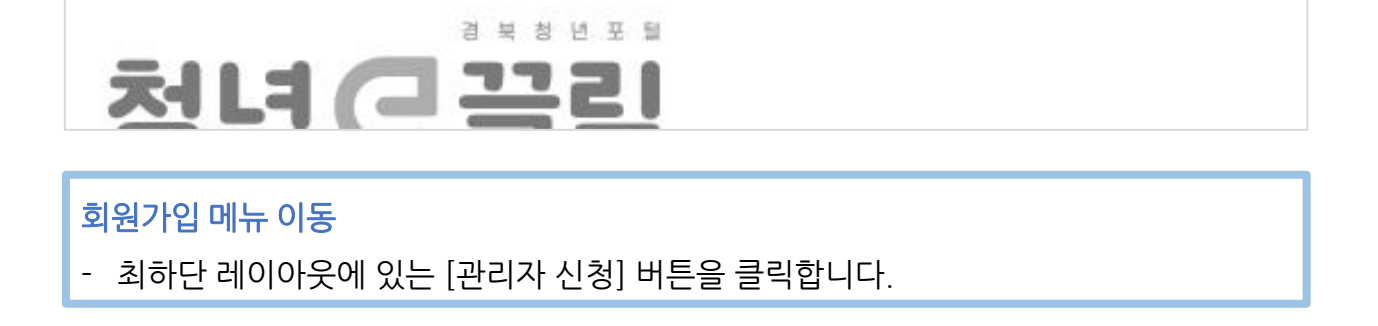

관리자 신청

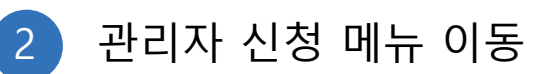

**홈페이지 접속**- 크롬, 엣지 등의 브라우저 실행 후 <u>https://gbyouth.co.kr/</u> 입력하여 접속합니다.

개인정보처리방침 찾아오시는길 OPEN API 안내

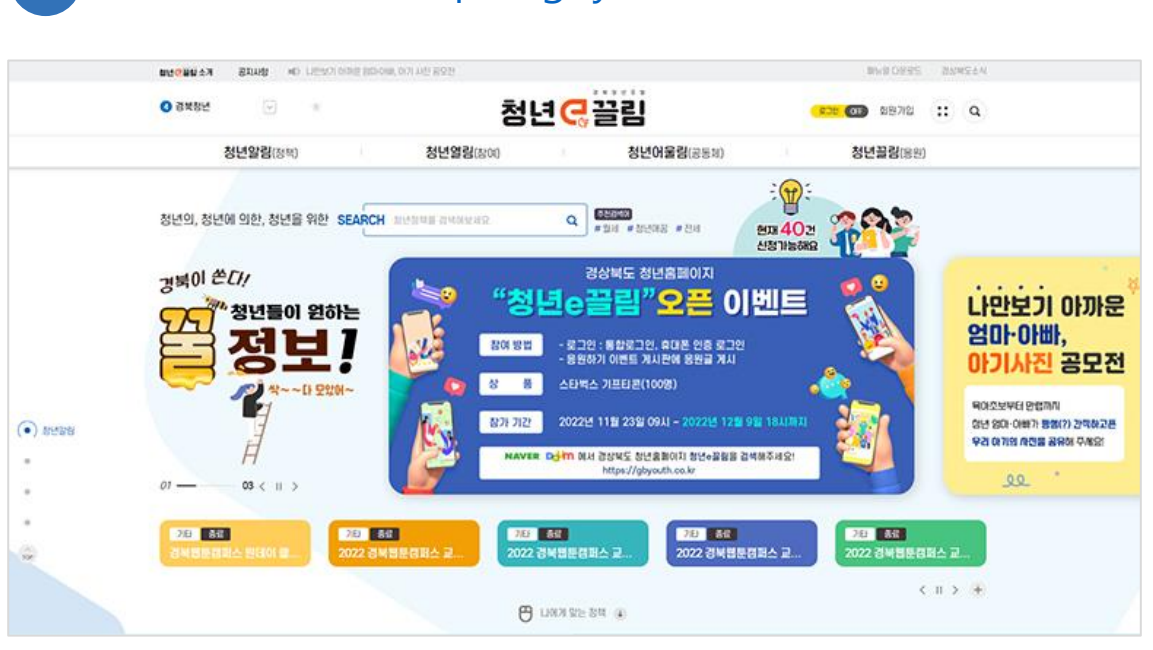

# 홈페이지 접속(<u>https://gbyouth.co.kr/</u>)

# Ⅲ. 관리자 신청

| 관리자 신청 절                                            | 차 : 1. 관리자 신청(현재 페이지) → 2. 공문 발송(경북도청 청년정책관실) → 3. 담당자 확인 후 승인 처리 |   |
|-----------------------------------------------------|-------------------------------------------------------------------|---|
| <ul> <li>관리자 신청은 반드</li> <li>공문 발송 시 보안서</li> </ul> | 시 본인의 아이디로 신청하셔야 합니다.<br>1약서 첨부 바랍니다.                             |   |
| <ul> <li>소속기관 및 부서가</li> <li>신청하신 IP주소로면</li> </ul> | 없는 경우 담당자에게 문의바랍니다.<br>가 관리자 페이지 접속이 가능합니다.                       |   |
| and the state of the state in                       |                                                                   |   |
|                                                     |                                                                   |   |
| *기관                                                 | र्भव्य                                                            | ٣ |
| *기관<br>*부서                                          | 선택<br>선택                                                          | • |
| *기관<br>*부서<br>*직책                                   | 선택<br>선택<br>직책을 입력하세요                                             | v |
| *기관<br>*부서<br>*직책<br>*접속IP주소                        | 선택<br>선택<br>직책을 입력하세요<br>222.238.88.30                            | • |

9p

# 관리자 신청정보 입력 소속기관, 소속부서, 직책, 접속IP주소를 입력하고 [신청하기] 버튼을 클릭합니다. 관리자 신청 후 공문발송이 필요하며 공문에는 신청자의 정보가 반드시 포함되어야 확인이 가능합니다. 공문확인 후 관리자 승인 절차가 이루어지며 공문확인에서 승인까지 시간이 다소 소요될 수 있습니다. 접속IP주소는 현재 접속한 IP주소로 자동완성되며 수정할 수 있습니다. 신청하신 IP주소로만 관리자 접속이 가능하며 정보수정이 필요한 경우 현재 메뉴에 다시 접속하여 재신청해주시면 됩니다.

※ 소속기관 또는 부서가 없는 경우 안내사항의 문의처로 연락주시기 바랍니다.

1 관리자 페이지 접속

|   | 관리자     | 매뉴얼 다운로드 | 경상북도소식      |  |
|---|---------|----------|-------------|--|
| • | 로그야웃 이이 |          | <b>::</b> Q |  |

#### 관리자 페이지 접속

- 관리자 신청 승인 이후 로그인하시면 상단 레이아웃에 [관리자] 버튼이 나타 납니다.
- [관리자] 버튼을 클릭하여 관리자 페이지로 접속합니다.
- ※ 관리자 신청 시 입력한 접속IP주소와 일치하지 않는 경우 접속이 불가능 합니
   다. 변경이 필요한 경우 재신청이 필요합니다.
- ※ 승인 이후에도 [관리자] 버튼이 나타나지 않는 경우에는 로그아웃 이후
   재 로그인 시도해주시기 바랍니다.

# <mark>청년정책정보 등록 페이지 이동</mark> - [등록] 버튼을 클릭하여 정책정보 등록 페이지로 이동합니다.

| <ul> <li>● 관리자 &gt; 원</li> <li>청년정책</li> </ul> | <sup>은영관리 &gt; 청</sup><br>관리 | 성년정책관리 > <sup>:</sup> | 청년정책 관리        |         |           |        |      |        |
|------------------------------------------------|------------------------------|-----------------------|----------------|---------|-----------|--------|------|--------|
| 연도 연도                                          | 유형                           | ! 전체                  | ▼ <b>정책명</b> 정 | 책명 Q 검색 | 4         |        |      |        |
| O 정책 돌                                         | ¦록                           |                       |                |         |           |        |      | (+) 등록 |
| 번호                                             | 연도                           | 지역                    | 유형             | 고시공고    | 정책명       | 정책운영기간 | 정책대상 | 포털신청   |
|                                                |                              |                       |                |         | 자료가 없습니다. |        |      |        |

## 3 정책정보 등록 페이지 이동

이동합니다.

- 캡쳐와 같이 메뉴가 펼쳐지면 [청년정책 관리] 메뉴를 클릭하여 청년정책 관리 메뉴로

- 관리자 페이지 상단의 [운영관리] 메뉴에 마우스 커서를 이동합니다.

#### 관리자 페이지 접속

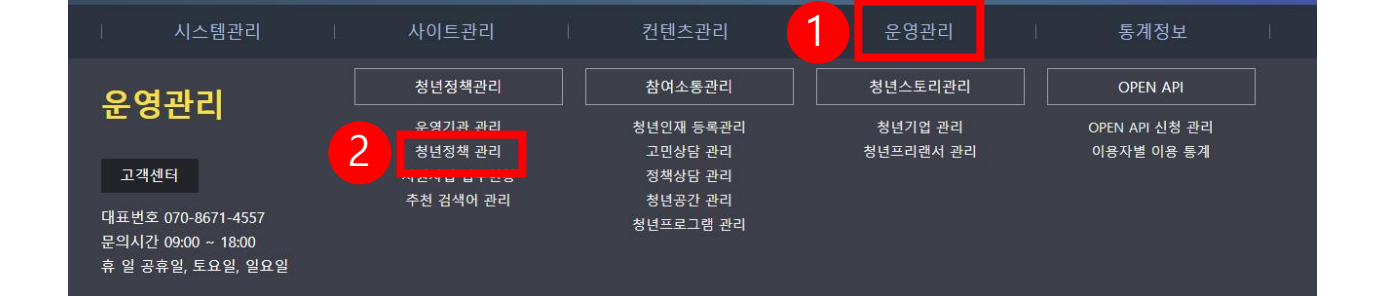

# 2 청년정책 관리 메뉴 이동

| IV. | 정 | 책경 | 성보 | ЦО | 록 |
|-----|---|----|----|----|---|
|-----|---|----|----|----|---|

4 정책정보 등록 페이지

| 사업개요                   |          |                          |                      |           |    |                     |         | _                    |
|------------------------|----------|--------------------------|----------------------|-----------|----|---------------------|---------|----------------------|
| 권한부서 🗸                 | [타임컴즈]   | 개발부                      |                      |           |    |                     |         | •                    |
| 지역구분 🗸                 | 경상북도     | 8° a                     | ~                    | 정책유형      | ~  | 일자리(창업)             |         | •                    |
| 연도 🗸                   | 2022     |                          | ~                    | 고시공고게시여부  | ~  | □ 게시                |         |                      |
| 정책(사업)명 🗸              |          |                          |                      |           |    |                     |         |                      |
| 주관 🗸                   |          | 71-511-71                |                      |           |    |                     |         |                      |
| 운영기간 🗸                 |          | 성색성                      | 모 등록 페이/             | 신청기간      |    |                     |         |                      |
| ✓<br>지원규모              |          | - 사업                     | 개요, 신청자              | 격, 신청방!   | 법, | 기타, 온라인             | [신청정보0  | ㅔ 맞는 값을              |
|                        |          | 012=                     | 하니다 /게소              | 헤서 사세시    | ЧВ | 히이스니다               | )       |                      |
| 정책(사업)내용 🗸             |          | 9                        | 입니니.(계속              | 0 ^  3^ ; | 20 | 3이 있습니니             | .)      |                      |
|                        |          | ※ 항도                     | ¦명 옆 체크표             | 시는 필수 입   | 입르 | <sup>녂</sup> 값을 의미하 | ·며 입력값( | <mark>기 없는</mark> 경두 |
| 정책(사업)내용상세 🧹           |          | 등록                       | 록이 불가능합 <sup>ι</sup> | 니다.       |    |                     |         |                      |
| 문의 🗸                   |          | 1-605-5151, 이미 딸. boyth( | glimecoms.com        |           |    |                     |         |                      |
| 외부링크                   |          | _                        |                      |           |    |                     |         |                      |
| 첨부파일                   | 파일첨부     |                          |                      |           |    |                     |         |                      |
| 사업비(단위:백만원)            | 계        | 국비                       | 도비                   | 시군비       |    | 자부담                 | 기타      |                      |
|                        | 0        |                          |                      |           |    |                     |         |                      |
| 온라인신청여부                | □ 신청     |                          |                      |           |    |                     |         |                      |
| ) 신청자격(데이 <sup>)</sup> | 터가 없는 항목 | 목은 표시되지 않습               | ·니다.)                |           |    |                     |         |                      |
| 연령                     | -        |                          |                      | 참여요건      |    |                     |         |                      |
| 학력                     |          |                          |                      | 전공요건      |    |                     |         |                      |
| 취업상태                   |          |                          |                      | 지원신청 제외대상 |    |                     |         |                      |
| 비고                     |          |                          |                      |           |    |                     |         |                      |
|                        |          |                          |                      |           |    |                     |         |                      |
| 신청방법(데이                | 터가 없는 항목 | 목은 표시되지 않습               | :니다.)                |           |    |                     |         |                      |
| 신청절차                   |          |                          |                      | 심사 및 발표   |    |                     |         |                      |
| 신청방법                   |          |                          |                      | 제출서류      |    |                     |         |                      |
| 기타                     |          |                          |                      |           |    |                     |         |                      |
|                        |          |                          |                      |           |    |                     |         |                      |

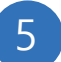

### 5 정책정보 등록 페이지(사업개요)

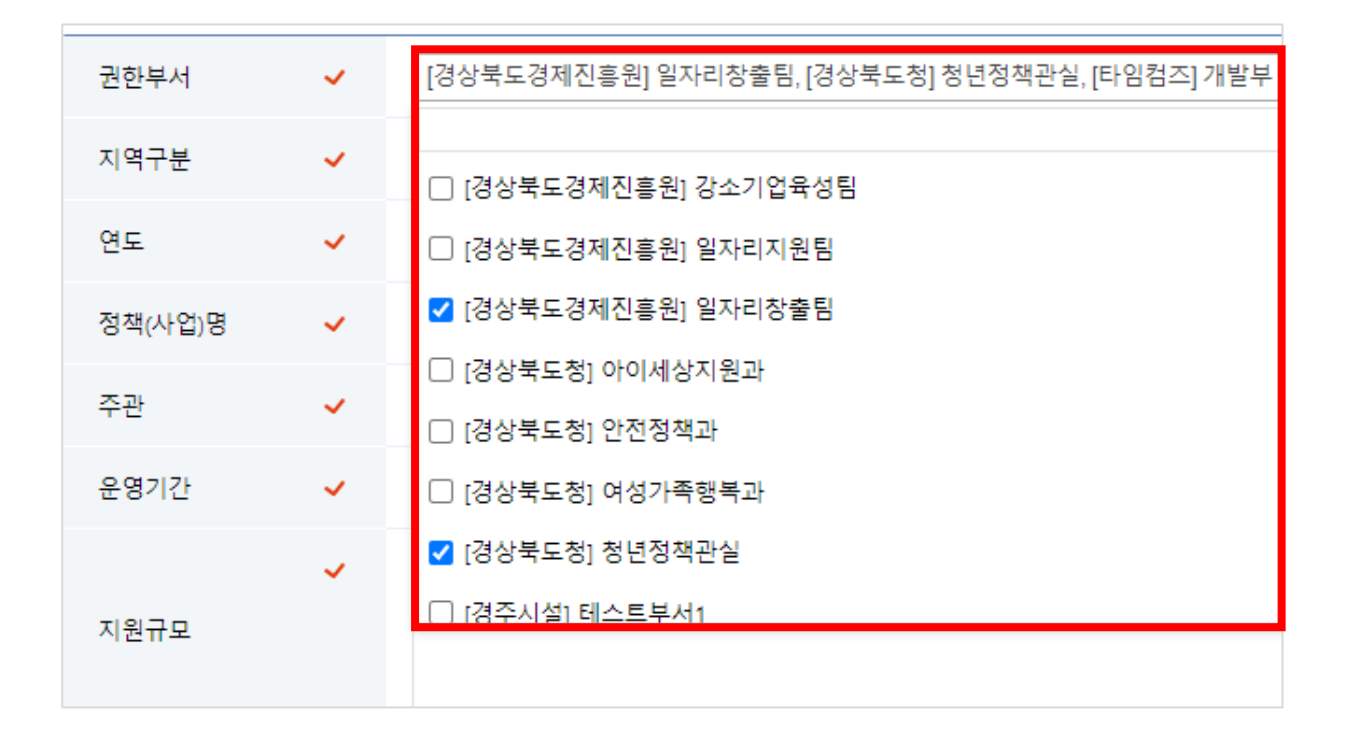

권한부서

- 관리자 페이지에서 해당 정책에 접근하고 관리할 수 있는 권한을 부여할 부서를 선택
- 합니다.
- 선택된 부서에 소속된 회원은 청년정책 관리 메뉴에서 해당 정책과 해당 정책의 신청 자를 관리할 수 있습니다.
- 선택되지 않은 부서의 회원은 청년정책 관리 메뉴에서 해당 정책이 노출되지 않습니다.
- ※ 체크박스를 이용하여 다중선택이 가능하여 주관, 운영, 관련기관의 부서에 동등한 관리 권한을 부여할 수 있으며 추후 수정 가능합니다.
- ※ 검색기능을 이용하여 기관명, 부서명으로 원하는 부서를 선택할 수 있습니다.
- ※ 소속기관 또는 부서가 없는 경우 안내사항의 문의처로 연락주시기 바랍니다.

| 01020            |         |         |      |  |  |  | • |
|------------------|---------|---------|------|--|--|--|---|
|                  |         |         |      |  |  |  | _ |
| 연도               | ~       | 2022    |      |  |  |  | • |
| 연도               |         |         |      |  |  |  | ٦ |
| - 정책의 연도를 입력합니다. |         |         |      |  |  |  |   |
| - 보고서,통          | 계의 기준 연 | 도로 활용 띕 | 립니다. |  |  |  |   |

| 정책유형 🗸         | 일자리(창업)                   | ~     |
|----------------|---------------------------|-------|
| 고시공고게시여부 🗸     | 월사디(상업)<br>일자리(취업)<br>건강  |       |
|                | 교육<br>금융                  |       |
| 정책유형 🗸         | 목지 조리의 지원                 |       |
| - 정책유형을 선택합니다. | 주거비 시원<br>주택공급            |       |
| - 경북 청년정책 검색에서 | 선택된 정책유형으로 분류되어 검색조건으로 활용 | 응됩니다. |

- 경북 청년정책 검색에서 선택된 지역으로 분류되어 검색조건으로 활용됩니다.

- 도 정책의 경우 '경상북도', 시군 정책의 경우 해당 시군을 선택합니다.

Г

| 지역구분    | ~ | 경상북도               | · |
|---------|---|--------------------|---|
| 연도      | ~ | 경상북도<br>포항시<br>경주시 |   |
| 정책(사업)명 | ~ | 김천시<br>안동시         |   |
| 지역구분    |   | 국비시<br>연구권         |   |

#### 정책정보 등록 페이지(사업개요) 5

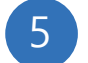

#### 정책정보 등록 페이지(사업개요)

고시공고게시여부

□ 게시

#### 고시공고게시여부

- 고시공고 게시판에 OPEN API로 데이터를 연계하는 경우 중복을 방지하기 위한 구분 값입니다.
- 사용자에게 노출되지 않는 정보입니다.

| 정책(사업)명 | ~ |   |      |   |   |
|---------|---|---|------|---|---|
| 주관      | ~ |   | 운영   | ~ |   |
| 운영기간    | ~ | ~ | 신청기간 |   | ~ |

#### 정책(사업명)

- 정책명을 입력합니다.

주관

- 주관기관을 입력합니다.

#### 운영

- 운영기관을 입력합니다.

#### 운영기간

- 운영기간을 입력합니다.
- 일단위까지 입력할 수 있습니다.
- 정확한 운영기간이 정해지지 않은 경우는 예정일을 입력하신 후 정책(사업)내용상세에 별도로 기입하시기 바랍니다.

#### 신청기간

- 신청이 필요한 사업의 경우 신청기간을 입력합니다.
- 포털에서 온라인 신청을 받는 경우는 신청기간 데이터로 활용됩니다.
- 10분단위까지 입력할 수 있습니다.

- 버튼으로 외부링크가 제공되기 때문에 정확한 URL을 입력해야합니다.
- 해당 정책에 대한 외부링크를 제공하는 경우 입력합니다.

#### 외부링크

- 정책에 대한 문의가 필요한 경우 제공할 연락처나 방법을 입력합니다.

#### 문의

| 문의 🗸          | 전화: 054-605-5151, 이메일: boyth@timecoms.com |
|---------------|-------------------------------------------|
| 외부링크(URL만 입력) | https://gbyouth.timecoms.com/             |
|               |                                           |

- 상세화면에서 노출되는 상세한 정보로 목록에서는 노출되지 않습니다.
- 정책 상세 내용를 입력합니다.

#### 정책(사업)내용상세

- 목록에서 간략하게 노출되는 정보로 상세화면에서는 노출되지 않습니다.
- 정책 내용을 입력합니다.

#### 정책(사업)내용

- 지원규모를 입력합니다.

#### 지원규모

| 지원규모       | ~ |  |
|------------|---|--|
| 정책(사업)내용   | ~ |  |
| 정책(사업)내용상세 | ~ |  |

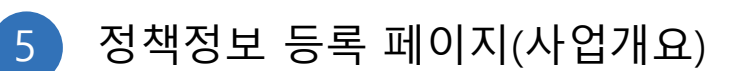

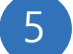

#### 정책정보 등록 페이지(사업개요)

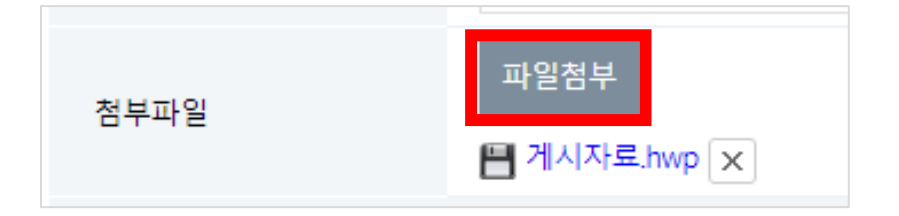

#### 첨부파일

- 정책정보와 함께 첨부파일을 제공하는 경우 [파일첨부] 버튼을 클릭하여 파일을 첨부할
   수 있습니다.
- 파일 삭제가 필요한 경우 첨부된 파일명 옆에 있는 [X] 버튼을 클릭하여 첨부된 파일을 삭
   제할 수 있습니다.

| 사업비(단위:백만원) | 계 | 국비 | 도비 | 시군비 | 자부담 | 기타 |  |
|-------------|---|----|----|-----|-----|----|--|
|             | 0 |    |    |     |     |    |  |
| 사업비         |   |    |    |     |     |    |  |

- 구분에 맞게 사업비를 입력합니다.
- 백만원 단위로 입력해주세요.

온라인신청여부

- 계는 자동으로 합산되어 보여집니다.
- 사용자에게 노출되지 않는 정보입니다.

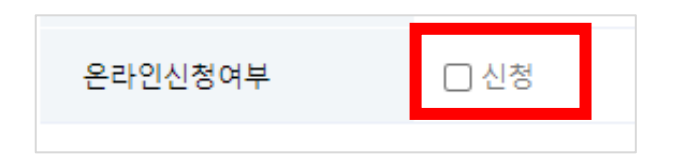

- 경북청년포털에서 온라인신청을 진행하는 경우 체크합니다.

- 체크하는 경우 등록페이지 하단에 신청서 정보를 입력하는 영역이 나타납니다.

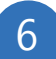

#### 6 정책정보 등록 페이지(신청자격)

#### • 신청자격(데이터가 없는 항목은 표시되지 않습니다.)

| 연령   | 참여요건      |  |
|------|-----------|--|
| 학력   | 전공요건      |  |
| 취업상태 | 지원신청 제외대상 |  |
| 비고   |           |  |

#### 신청자격

- 별도 입력이 필요한 데이터만 입력하여 활용합니다.
- 값을 입력하지 않는 경우 사용자에게 해당 영역이 노출되지 않습니다.

7 정책정보 등록 페이지(신청방법)

| ● 신청방법(데이터가 없는 항목은 표시되지 않습니다.) |  |         |  |  |  |
|--------------------------------|--|---------|--|--|--|
|                                |  |         |  |  |  |
| 신정설자                           |  | 심사 및 발표 |  |  |  |
| 신청방법                           |  | 제출서류    |  |  |  |
|                                |  |         |  |  |  |

#### 신청방법

- 별도 입력이 필요한 데이터만 입력하여 활용합니다.
- 값을 입력하지 않는 경우 사용자에게 해당 영역이 노출되지 않습니다.

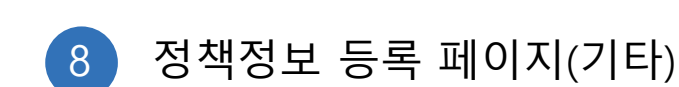

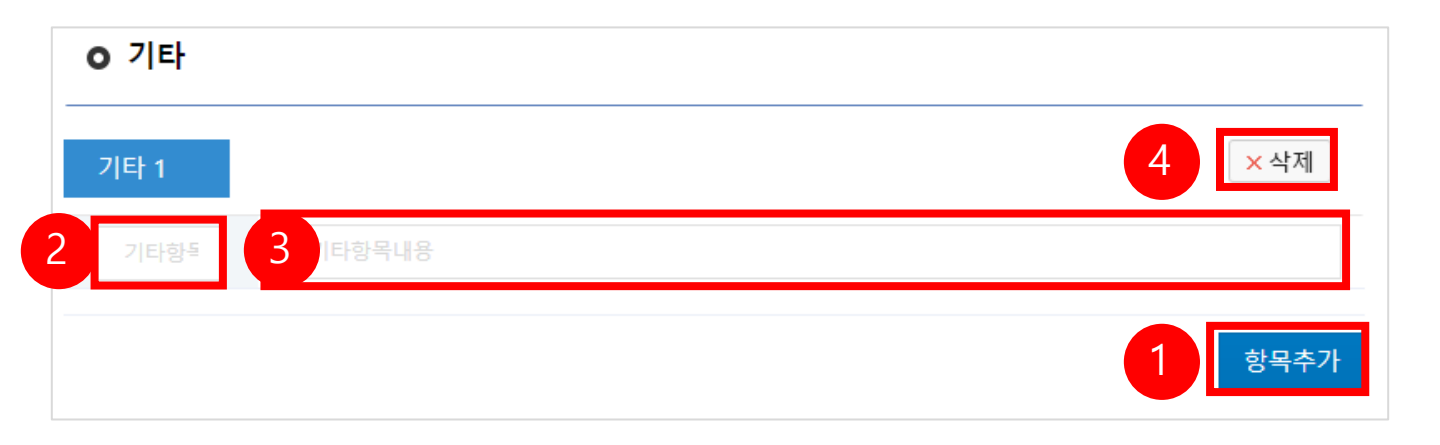

#### 기타

- 추가로 입력이 필요한 항목이 필요한 경우 [항목추가] 버튼을 클릭하여 기타항목을 추가합니다.
- 기타항목명에 사용자에게 노출될 항목명칭을 입력합니다.
- 기타항목내용에 사용자에게 노출될 내용을 입력합니다.
- 필요한만큼 항목추가를 하여 입력할 수 있으며 [삭제] 버튼을 클릭하여 삭제할 수 있습니다.
- 기타 항목을 추가한 경우 정책 상세화면에서 아래 캡쳐와 같이 나타납니다.

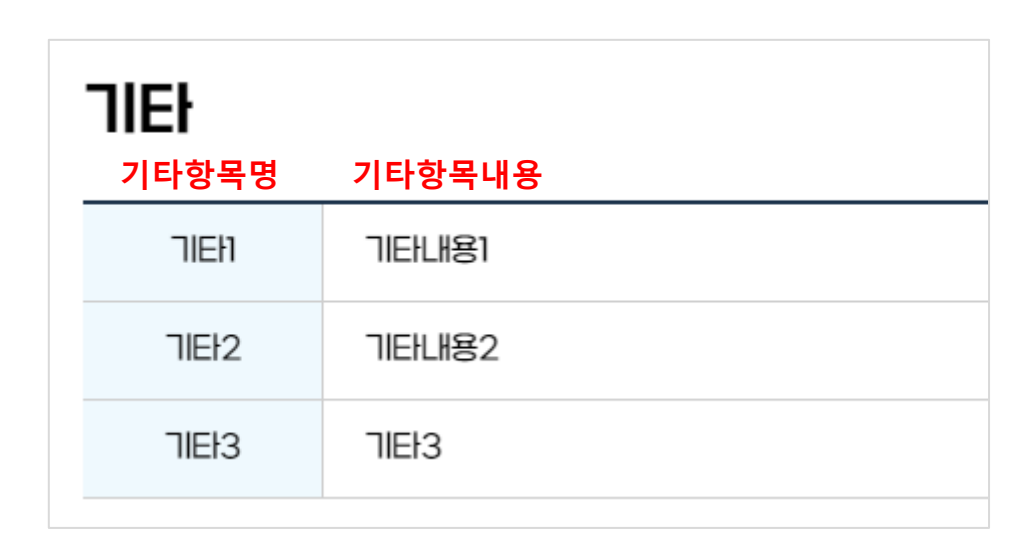

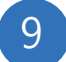

9 정책정보 등록 페이지(신청서 등록)

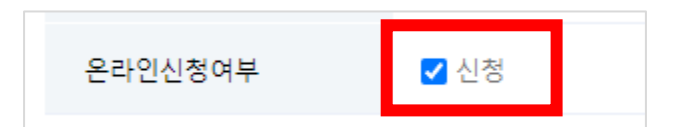

| 신청서 등록    |      |      |      |      |  |  |
|-----------|------|------|------|------|--|--|
| 기본정보      |      | 추가정보 | 제출서류 | 자가체크 |  |  |
| 템플릿: 인적사항 | ~    |      |      |      |  |  |
| ⊙ 인적사항    |      |      |      |      |  |  |
| 성명        | 자동입력 |      |      | □ 사용 |  |  |
| 연락처       | 자동입력 |      |      | □ 사용 |  |  |
| 주소        | 자동입력 |      |      | □ 사용 |  |  |
|           |      |      |      |      |  |  |

#### 신청서 등록

- 온라인신청여부를 체크한 경우에만 나타나는 영역으로 온라인 신청서 정보를 등록할 수 있습니다.
- 기본정보, 추가정보, 제출서류, 자가체크 각 탭을 클릭하여 온라인 신청에 필요한 항목을 추가할 수 있습니다.

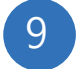

# 정책정보 등록 페이지(신청서 등록-기본정보)

|   | 신청서 등록         |         |      |      |      |
|---|----------------|---------|------|------|------|
|   | 기본정보           |         | 추가정보 | 제출서류 | 자가체크 |
|   | 템플릿: 인적사항+기업정보 | z •     |      |      |      |
| 6 | O 인적사항         |         |      |      |      |
| 4 | 성명             | 자동입력    |      |      | □ 사용 |
|   | 연락처            | 자동입력    |      |      | □ 사용 |
|   | 주소             | 자동입력    |      |      | □ 사용 |
|   | ⊙ 기업정보         |         |      |      | 3    |
|   | 기업명            | 텍스트     |      |      | □ 사용 |
|   | 대표자명           | 텍스트     |      |      | □ 사용 |
|   | 사업자등록번호        | 사업자등록번호 |      |      | □ 사용 |
|   | 소재지            | 주소      |      |      | □ 사용 |
|   | 대표번호           | 전화번호    |      |      | □ 사용 |

#### 템플릿

- 기본제공되는 신청서 템플릿을 선택합니다.
- 템플릿에서 제공하는 항목명과 입력양식을 확인합니다.
- 신청서에서 필요한 항목만 사용여부를 체크합니다.
- 체크된 항목은 아래 캡쳐와 같이 신청서에서 필수 입력 데이터로 사용자에게 노출됩니다.

| 인적사항 |              |               |    |
|------|--------------|---------------|----|
| *성명  | 박명수          |               |    |
| *연락처 | 연락처를 입력해주세요. |               |    |
| *주소  | 주소를 입력해주세요.  | 상세주소를 입력해주세요. | 검색 |

# 9 정책정보 등록 페이지(신청서 등록-추가정보)

| 기본정보            |                | 추가정보 | 제출서류 |              | 자가체크              |
|-----------------|----------------|------|------|--------------|-------------------|
| ○ 추가정보          |                |      |      |              |                   |
| 항목 1            |                |      |      |              | 7 × 4-4M          |
| <sub>इस</sub> 2 | 구분             |      | 입력유형 | 3 다중선택(체크박스) | - 2 ≅∻ 6          |
| 문항갯수            | - 3 + 2        | 4    |      |              |                   |
| 5               | 면접수당           |      |      |              | ×                 |
| 문항내용            | 취업성공수당<br>근속수당 |      |      |              | ×                 |
| 항목 2            |                |      |      |              | <mark>×</mark> 삭제 |
| 항목명             | 면접응시일(취업일)     |      | 입력유형 | 날짜           | ✓ 필수              |
|                 |                |      |      |              | 1 항목추가            |

#### 추가정보

- 기본정보 외 추가 정보가 필요한 경우 [항목추가] 버튼을 클릭합니다.
- 사용자에게 노출되는 항목명을 입력합니다.
- 데이터 입력유형을 선택합니다.

※ 다중선택, 단일선택을 선택할 경우 문항 입력 영역이 나타납니다.

- [+], [-] 버튼으로 문항을 추가할 수 있으며 [x] 버튼으로 문항을 삭제할 수 있습니다.
- 필수여부를 체크하여 필수 입력 값으로 지정할 수 있으며 체크하지 않는 경우 선택적으로 입력 가능합니다.
- [삭제] 버튼을 클릭하여 항목을 삭제할 수 있습니다.
- 추가된 항목은 아래 캡쳐와 같이 신청서에서 필수 입력 데이터로 사용자에게 노출됩니다.

| 신청정보            |                  |  |
|-----------------|------------------|--|
| *구분             | 면접수당 취업성공수당 근속수당 |  |
| *면접응시일<br>(취업일) | 클릭하여 날짜를 선택해주세요. |  |

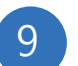

# 정책정보 등록 페이지(신청서 등록-제출서류)

| 기본정보   | 추가정보   | 제출서류 | 자가체크          |
|--------|--------|------|---------------|
| ○ 제출서류 |        |      | 4             |
| 서류 1   |        |      | <u>3</u> × 삭제 |
| 제출서류명  | 주민등록초본 |      | ☑ 필수          |
| 서류 2   |        |      | <u>×</u> 삭제   |
| 제출서류명  |        |      | ▼ 필수          |
|        |        |      | 서류추가          |
|        |        |      |               |

#### 제출서류

- 서류 제출이 필요한 경우 [서류추가] 버튼을 클릭합니다.
- 사용자에게 노출되는 항목명을 입력합니다.
- 필수여부를 체크하여 필수 입력값으로 지정할 수 있으며 체크하지 않는 경우 선택적으로 입력 가능 합니다.
- [삭제] 버튼을 클릭하여 항목을 삭제할 수 있습니다.
- 추가된 항목은 아래 캡쳐와 같이 신청서에서 필수 입력 데이터로 사용자에게 노출됩니다.

| 제 | 출서류     |           |      |
|---|---------|-----------|------|
|   | *주민등록초본 | 선택된 파일 없음 | 파일첨부 |
|   | 채용공고문   | 선택된 파일 없음 | 파일첨부 |
|   | 면접확인서   | 선택된 파일 없음 | 파일첨부 |

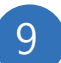

# 정책정보 등록 페이지(신청서 등록-자가체크)

| 기본정보                  | 추가정보                    | 제출서류 | 자가체크        |
|-----------------------|-------------------------|------|-------------|
| o 자가체크                |                         |      |             |
| 문항 1                  |                         |      | · × 삭제      |
| 질문 2 만 19세~39세까지 신청 기 | 능합니다. 본인은 해당 나이에 포함되나요? |      | · 예 · 아니오 3 |
| 문항 2                  |                         |      | × 삭제        |
| 질문                    |                         |      | ◉ 예 ○ 아니오   |
|                       |                         |      | 1 문항추가      |

#### 자가체크

- 사업 신청 전 자가체크를 통한 대상자 여부 확인이 필요한 경우 [문항추가] 버튼을 클릭합니다.
- 사용자에게 노출되는 질문을 입력합니다.
- 대상자를 판별하기 위한 답을 선택합니다.
- [삭제] 버튼을 클릭하여 항목을 삭제할 수 있습니다.
- 신청자가 해당 질문에 다른 답을 선택하면 신청을 '대상자가 아닙니다.' 라는 알림이 표시되고
   다음단계로 진행할 수 없습니다.
- 추가된 항목은 아래 캡쳐와 같이 신청서 입력 전 자가체크 단계가 추가됩니다.

| 청년0배꿈수당 신청 전 자가체크                            |  |
|----------------------------------------------|--|
| Q1 만 19세 ~ 39세개지 신청 가능합니다. 본인은 해당 나이에 포함되나요? |  |
| Q2 근속/면접응시/취업한 기업이 중소기업인가요?<br>ⓒ 예 이 아니요     |  |

10 청년정책 관리

| 연도  |      | 지역 전체 🔤 유형 전체     | ▼ 신청     | 상태 전체 | ★ 정책명 정책명 Q          | 、검색                     |        |       |
|-----|------|-------------------|----------|-------|----------------------|-------------------------|--------|-------|
| 정책  | 목록   |                   |          |       |                      |                         | (+) 등록 | 엑셀출력  |
| 번호  | 연도   | 지역                | 유형       | 고시공고  | 정책명                  | 정책운영기간                  | 정책대상   | 온라인신청 |
| 287 | 2022 | 경상북도              | 일자리 (창업) | ×     | 테스트사업등록              | 2022-11-16 ~            |        | ×     |
| 286 | 2022 | 경상북도              | 일자리 (취업) | ×     | 「2022 그룹형 수출기업 역량강   | 2022-03-01 ~ 2022-12-31 |        | ×     |
| 285 | 2022 | 경상북도,영천시          | 교육       | 0     | 2022 1인 미디어 콘텐츠 산업 육 | 2022-01-01 ~            |        | ×     |
| 284 | 2022 | 포항시,상주시,예천군       | 일자리 (창업) | ×     | 경북형 대학일자리센터 지원       | 2022-03-01 ~ 2022-02-28 |        | ×     |
| 283 | 2022 | 성주군               | 복지       | 0     | 청년마음건강지원사업(지역자율      | 2022-09-01 ~ 2022-12-31 |        | ×     |
| 282 | 2022 | 경상북도              | 교육       | ×     | 2022년 경북형 소프트웨어 인력   | 2022-05-01 ~ 2022-10-31 |        | ×     |
| 281 | 2022 | 경상북도,구미시          | 교육       | ×     | SW중심대학 지원사업          | 2022-04-01 ~ 2027-12-31 |        | ×     |
| 280 | 2022 | 경상북도,의성군          | 일자리 (창업) | ×     | 경북청준 창업드림 지원사업       | 2022-04-01 ~ 2022-12-31 |        | ×     |
| 279 | 2022 | 경상북도,구미시          | 교육       | ×     | 지역지능화혁신인재양성사업(Gr     | 2020-07-01 ~ 2027-12-31 |        | ×     |
| 278 | 2022 | 경상북도              | 일자리 (창업) | 0     | 경북 지역 로컬형 청년 창업가     | 2023-01-01 ~ 2023-12-31 |        | ×     |
| 277 | 2022 | 안동시,영주시,영천시,상주시,문 | 일자리 (창업) | ×     | 시골청춘 뿌리내림 지원사업       | 2022-01-01 ~ 2024-12-31 |        | ×     |
| 276 | 2022 | 포항시,경주시,안동시,구미시,경 | 일자리 (창업) | ×     | 대학일자리플러스센터지원         | 2023-02-01 ~            |        | ×     |
| 275 | 2022 | 성주군               | 일자리 (창업) | 0     | 성주퐟 청년창업가 정착지원사      | 2022-03-01 ~ 2022-12-31 |        | ×     |
| 274 | 2022 | 성주군               | 일자리 (취업) | 0     | 청년과 기업이 행복한 성주형 R    | 2022-03-01 ~ 2022-12-31 |        | ×     |
| 273 | 2022 | 경상북도,성주군          | 주거비 지원   | 0     | 정년월세 한시 특별지원 사업(성    | 2022-08-22 ~ 2024-12-31 |        | ×     |

#### 청년정책 관리

- 등록된 정책은 사용자 페이지에서 노출되며 청년정책 관리 메뉴에서 관리하실 수 있습니다.
- 수정을 원하는 항목을 클릭하여 등록화면과 동일한 수정화면에서 수정하신 후 [저장] 버튼
   을 클릭하면 정책정보를 수정할 수 있습니다.

※ 정책정보 등록 시 권한부서에 추가된 부서의 회원만 해당 정책을 관리할 수 있습니다.

26p

## 1 정책정보 상세보기 페이지 이동

| 0 정책 | 목록   |      |          |      |                               |                         | (+) 등록 | 엑셀출력  |
|------|------|------|----------|------|-------------------------------|-------------------------|--------|-------|
| 번호   | 연도   | 지역   | 양연       | 고시공고 | 정책명                           | 정책운영기간                  | 정책대상   | 온라인신청 |
| 299  | 2023 | 경상북도 | 교육       | ×    | 미래취약근로자 노동기본권 <mark>인식</mark> | 2022-01-01 ~ 2024-12-31 |        | 0     |
| 298  | 2023 | 경상북도 | 교육       | ×    | 미래취약근로자 노동기본권 인식              | 2022-01-01 ~ 2024-12-31 |        | 0     |
| 297  | 2022 | 경상북도 | 교육       | ×    | 미래취약근로자 노동기본권 인식              | 2022-01-01 ~ 2024-12-31 |        | 0     |
| 296  | 2022 | 경주시  | 일자리 (창업) | ×    | Test                          | 2022-12-11~             |        | ×     |
| 295  | 2022 | 경상북도 | 일자리 (창업) | ×    | Test                          | 2022-12-20~             |        | ×     |

#### 청년정책정보 상세보기로 이동

- 청년정책 관리 메뉴에서 본인의 정책을 선택하여 들어갑니다.

※ 소속부서에서 관리하는 정책만 표시됩니다.

# Ⅴ. 정책정보 재사용(복사)

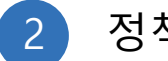

정책정보 상세 페이지

#### ④ 관리자 > 운영관리 > 청년정책관리 > 청년정책 관리

#### 정책(사업)정보 등록

😑 목록 🛛 🕢 저장 😔 정책 재사용

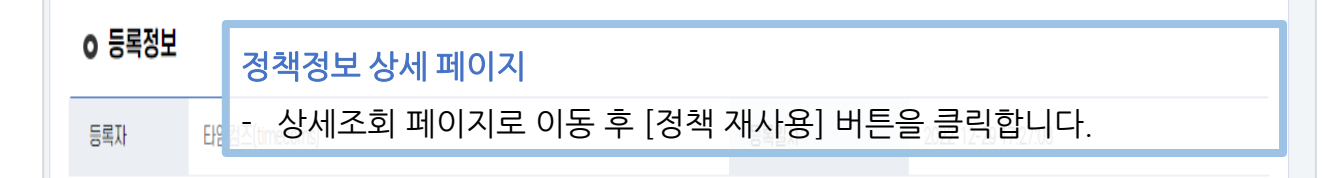

#### o 사업개요

| 권한부서     | ~ | [경북문화재단] 문예진흥팀             |          |   |            |
|----------|---|----------------------------|----------|---|------------|
| 지역구분     | V | 경주시                        | 정책유형     | V | 일자리 (창업) 🗸 |
| 연도       | ~ | 2022 🗸                     | 고시공고게시여부 |   | 미게시        |
| 정책(사업)명  | ~ | Test                       |          |   |            |
| 주관기관     | ~ | Test                       | 운영기관     | ~ | Test       |
| 운영기간     | ~ | 2022-12-11 ~<br>(시작일지만 필수) | 신청기간     |   | ×          |
| 지원규모     | ~ | Test                       |          |   | li di      |
| 정책(사업)내용 | ~ | Test                       |          |   |            |
|          |   | Test                       |          |   |            |

27p

X 삭제

28p

# 3 정책정보 등록 페이지

| 성책(사업)정!                                   | 보등록                     |                                                                          |          |      | = 목록                |
|--------------------------------------------|-------------------------|--------------------------------------------------------------------------|----------|------|---------------------|
| ⊙ 사업개요                                     |                         |                                                                          |          |      |                     |
| 권한부서                                       | ~                       | [경북문화재단] 문예진흥팀                                                           |          |      |                     |
| 지역구분                                       | ~                       | 경주시                                                                      | 정책유형     | ~    | 일자리 (창업) 🗸 🗸        |
| 연도                                         | ~                       | 2022 🗸                                                                   | 고시공고게시여부 |      |                     |
| 정책(사업)명                                    | ~                       | Test                                                                     |          |      |                     |
| 주관기관                                       | ~                       | Test                                                                     | 운영기관     | ~    | Test                |
| 운영기간                                       | ~                       | 2022-12-11 ~<br>(시작일자만 필수)                                               | 신청기간     |      | N                   |
| ,책정보 등<br>정책정보<br>책정보<br>• 연도, 운<br>• 정책정보 | 로 등<br>등록·<br>영일<br>로 등 | 록 페이지에 입력된 정보를 확인<br>을 완료합니다.<br>J자, 신청기간 등 확인 필요<br>록 상세 매뉴얼은 12~24p 참고 | 하고 내용    | · 변경 | 병 후 [등록] 버튼을 클릭하여 정 |
| 정책(사업)내용상)                                 | 4                       |                                                                          |          |      | li li               |
| 문의                                         | ~                       | Test                                                                     |          |      |                     |

29p

# 4 정책정보 등록 확인

| 0 정책 | 목록   |      |          |      |                  |                         | (+) 謡 🛛 | 》<br>에 엑셀출력 |
|------|------|------|----------|------|------------------|-------------------------|---------|-------------|
| 번호   | 연도   | 지역   | 유형       | 고시공고 | 정책명              | 정책운영기간                  | 정책대상    | 온라인신청       |
| 300  | 2023 | 경주시  | 일자리 (창업) | ×    | Test             | 2023-01-15~             |         | ×           |
| 299  | 2023 | 경상북도 | 교육       | ×    | 미래취약근로자 노동기본권 인식 | 2022-01-01 ~ 2024-12-31 |         | 0           |
| 298  | 2023 | 경상북도 | 교육       | ×    | 미래취약근로자 노동기본권 인식 | 2022-01-01 ~ 2024-12-31 |         | 0           |
| 297  | 2022 | 경상북도 | 교육       | x    | 미래취약근로자노동기본권인식   | 2022-01-01 ~ 2024-12-31 |         | 0           |
| 296  | 2022 | 경주시  | 일자리 (창업) | ×    | Test             | 2022-12-11~             |         | ×           |
| 295  | 2022 | 경상북도 | 일자리 (창업) | ×    | Test             | 2022-12-20~             |         | ×           |
| 294  | 2023 | 경상북도 | 교육       | ×    | 미래취약근로자 노동기본권 인식 | 2022-01-01 ~ 2024-12-31 |         | 0           |
| 293  | 2023 | 경상북도 | 교육       | ×    | 미래취약근로자 노동기본권 인식 | 2022-01-01 ~ 2024-12-31 |         | 0           |

#### 정책정보 등록 확인

- 등록된 정책정보를 확인합니다.